## Mengganti Theme di Prestashop

Untuk mengubah toko online anda menggunakan yang menggunakan CMS Prestashop. Silahkan mengikuti langkah-langkah berikut :

 Untuk dapat mengubah theme pada CMS Prestashop, silahkan anda aktifkan Preferences > Appearance > Theme, contoh berikut menunjukkan tampilan bagian theme anda tinggal memilih theme yang di inginkan.

| In order to use a r                                    | ew theme, please follow these steps            | :                             |
|--------------------------------------------------------|------------------------------------------------|-------------------------------|
| <ul> <li>Import your t</li> <li>When your t</li> </ul> | heme using this module: <u>Theme installer</u> | ne from this page             |
| • When your                                            | a prestaction                                  | ne nom mis page               |
|                                                        |                                                |                               |
|                                                        |                                                |                               |
|                                                        |                                                |                               |
|                                                        |                                                |                               |
|                                                        |                                                |                               |
|                                                        |                                                |                               |
|                                                        |                                                |                               |
|                                                        | Personal Designed Printers Printers            |                               |
|                                                        |                                                |                               |
| 🔺 if you change th                                     | e theme, the settings.inc.php file must b      | be writable (CHMOD 755 / 777) |
|                                                        |                                                |                               |
|                                                        |                                                | Save                          |

 Tahap selanjutnya anda di minta untuk Agar dapat mengubah Setting File Permissions CHMOD di Cpanel, kita harus masuk terlebih dahulu pada Cpanel kita, dalam hal ini anda menggunakan Cpanel yang ada di idhostinger.com. Selanjutnya silahkan anda login di Idhostinger.com. dengan mengetikakkan alamat email dan password

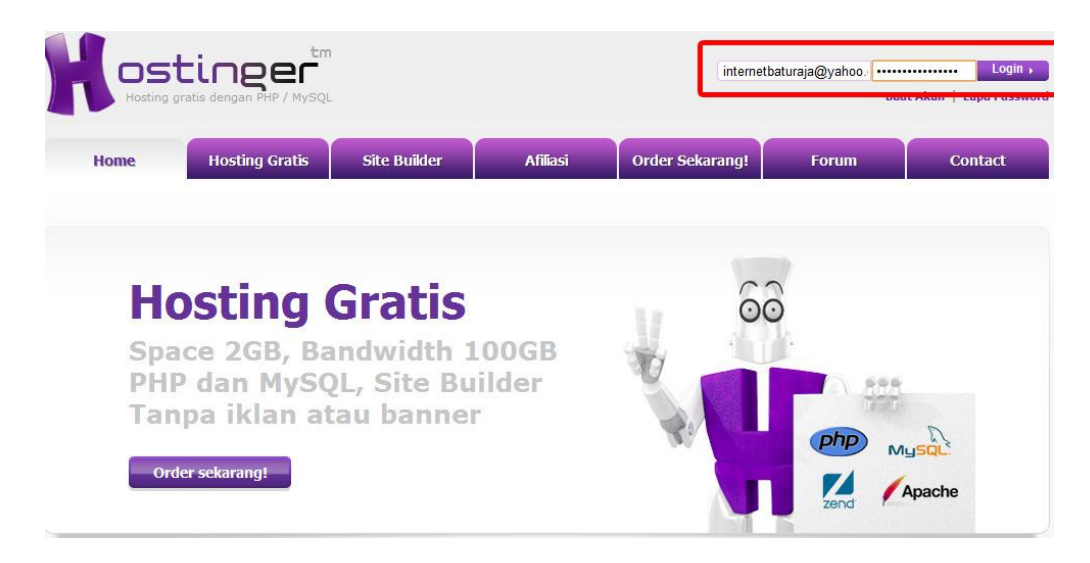

3. Langkah selajutnya, silahkan anda klik control panel pada id hostinger.com, maka akan muncul Akun Aktif lalu klik tindakan "BERALIH" seperti pada gambar dibawah ini.

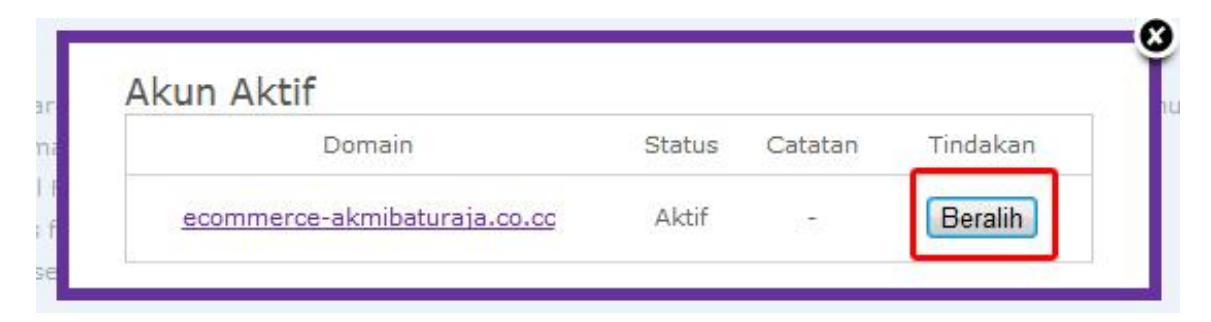

4. Lalu arahkan mouse pada File Manajer 1

|           |          | File           |                |
|-----------|----------|----------------|----------------|
| Akses FTP | Akun FTP | File Manajer 1 | File Manajer 2 |
| Backup    |          |                |                |

5. Tahap selanjutnya, silahkan anda menginputkan password yang di minta.

| 1asukkan Password | ••••• | Login |  |
|-------------------|-------|-------|--|
| asukkan Password  |       | Login |  |

6. Pilih file yang akan di ubah setting *Permissions nya.lihat pada tahapan dibawah ini, klik Public\_html* 

| n   | et2ftp<br>Ne0 Gased FTP     | client                               | ecommerce-akmibaturaja.co.cc<br>💝 🧔 የ 🚳 |             |                           |                                                           |                                |          |       |         |
|-----|-----------------------------|--------------------------------------|-----------------------------------------|-------------|---------------------------|-----------------------------------------------------------|--------------------------------|----------|-------|---------|
|     | /<br>Directory Tree: root / | 0                                    |                                         | 10 a        |                           | La                                                        | anguage: English<br>Skin: Blue |          | •     |         |
| New | dir New file Upload Java    | Upload Flash Upload Install Advanced |                                         |             | Transfo                   | orm selected e                                            | ntries: Copy Move              | Delete F | Renam | e Chmod |
| All | <u>Name</u>                 | Туре                                 | Size                                    | Owner       | Group                     | Perms                                                     | Mod Time                       | Acti     | ons   |         |
|     | 🛅 <u>Up</u>                 |                                      |                                         |             |                           |                                                           |                                |          |       |         |
|     | public_html                 | Directory                            | 4096                                    | u603275770  | u603275770                | rvocrvocrvoc                                              | Feb 29 05:17                   |          |       |         |
|     | DO NOT UPLOA                | AD HERE DO NOT UPLOAD HERE FILE      | 0                                       | u603275770  | u603275770                | rw-rr                                                     | Feb 22 05:50                   | View     | Edit  | Open    |
|     | Goto                        | o the subdirectory public_html       |                                         |             | Dir<br>File<br>Syr<br>Uni | ectories: 1<br>:s: 1 / 0 B<br>mlinks: 0<br>recognized FTI | P output: 0                    |          |       |         |
|     |                             |                                      | lelp Guide                              | Forums  Lic | ense                      |                                                           |                                |          |       |         |

7. Lalu klik kembali Config, lihat pada gambar dibawah ini

| All               | Name |                    | Type                | Size | Owner      | Group                     | Perms     | Mod Time    |
|-------------------|------|--------------------|---------------------|------|------------|---------------------------|-----------|-------------|
|                   |      | Up                 |                     |      |            |                           |           |             |
|                   |      | administration     | Directory           | 4096 | u716156739 | u716156739                | rwxr-xr-x | May 6 11:15 |
| [ <sup>11</sup> ] |      | cache              | Directory           | 4096 | u716156739 | u716 <mark>15</mark> 6739 | rwxr-xr-x | May 6 11:15 |
|                   |      | classes            | Directory           | 4096 | u716156739 | u716156739                | rwxr-xr-x | May 6 11:15 |
|                   |      | <u>config</u>      | Directory           | 4096 | u716156739 | u716156739                | rwxrwxrwx | May 6 11:15 |
| 1                 |      | <u>controllers</u> | Directory           | 4096 | u716156739 | u716156739                | rwxr-xr-x | May 6 11:15 |
|                   |      | css Go to the      | subdirectory config | 4096 | u716156739 | u716156739                | rwxr-xr-x | May 6 11:15 |
| E11               |      | docs               | Directory           | 4096 | u716156739 | u716156739                | rwxr-xr-x | May 6 11:15 |
|                   |      | download           | Directory           | 4096 | u716156739 | u716156739                | rwxr-xr-x | May 6 11:15 |

8. Centang Pilihan setting, lalu klik pilihan chmod yang ada bagian pojok kanan. Untuk lebih jelasnya silahkan perhatikan gambar dibawah ini.

| <b>N</b><br>a | et<br>woo   | <b>2ftp</b><br>Oased FTP cli                                                                                          | ent                                                                            | -                                           | ecommerce-akmibaturaja.co.cc<br>🤝 💭 🚳                                            |                                                                                                |                                  |                                                                                         |                                                                         |                                                          |                                      |
|---------------|-------------|----------------------------------------------------------------------------------------------------|--------------------------------------------------------------------------------|---------------------------------------------|----------------------------------------------------------------------------------|------------------------------------------------------------------------------------------------|----------------------------------|-----------------------------------------------------------------------------------------|-------------------------------------------------------------------------|----------------------------------------------------------|--------------------------------------|
|               | /pu<br>Dire | ublic_html/config<br>actory Tree: <u>root</u> /pub                                                                    | lic html /config                                                               |                                             |                                                                                  |                                                                                                |                                  | Language:<br>Skin:                                                                      | English<br>Blue                                                         |                                                          | 5                                    |
| New           | dir Ne      | ew file) Upload Java Upl                                                                                              | oad Flash Upload                                                               | Install Adva                                | inced                                                                            |                                                                                                | Transform                        | n selected entries: <sub>Cop</sub>                                                      | y Move Dele<br>ownload Zip                                              | te Ren                                                   | ame Chmod<br>od the selecter         |
| All           | Nar         | me                                                                                                    | Туре                                                                           | Size                                        | Owner                                                                            | Group                                                                                          | Perms                            | Mod Time                                                                                | Actio                                                                   | BSD                                                      | servers) (acces                      |
|               |             | <u>Up</u>                                                                                                    |                                                                                |                                             |                                                                                  |                                                                                                |                                  |                                                                                         |                                                                         |                                                          |                                      |
|               | (PP)        | autoload.php                                                                                                    | PHP script                                                                     | 2339                                        | u603275770                                                                       | u603275770                                                                                     | rw-rr                            | Jun 7 2011                                                                              | View                                                                    | <u>Edit</u>                                              | Open                                 |
|               | 8           | autoload.php<br>config.inc.php                                                                                        | PHP script<br>PHP script                                                       | 2339<br>5161                                | u603275770<br>u603275770                                                         | u603275770<br>u603275770                                                                       | rw-rr                            | Jun 7 2011<br>Jan 19 20:43                                                              | <u>View</u><br><u>View</u>                                              | <u>Edit</u><br>Edit                                      | <u>Open</u><br>Open                  |
|               | 888         | autoload.php<br>config.inc.php<br>defines.inc.php                                                                     | PHP script<br>PHP script<br>PHP script                                         | 2339<br>5161<br>5996                        | u603275770<br>u603275770<br>u603275770                                           | u603275770<br>u603275770<br>u603275770                                                         | rw-rr<br>rw-rr                   | Jun 7 2011<br>Jan 19 20:43<br>Nov 25 12:11                                              | <u>View</u><br><u>View</u><br><u>View</u>                               | <u>Edit</u><br>Edit<br>Edit                              | <u>Open</u><br>Open<br>Open          |
|               | 888         | <u>autoload.php</u><br><u>config.inc.php</u><br><u>defines.inc.php</u><br><u>index.php</u>                            | PHP script<br>PHP script<br>PHP script<br>PHP script                           | 2339<br>5161<br>5996<br>1310                | u603275770<br>u603275770<br>u603275770<br>u603275770                             | u603275770<br>u603275770<br>u603275770<br>u603275770                                           | rw-rr<br>rw-rr<br>rw-rr          | Jun 7 2011<br>Jan 19 20:43<br>Nov 25 12:11<br>May 23 2011                               | <u>View</u><br><u>View</u><br><u>View</u><br><u>View</u>                | <u>Edit</u><br><u>Edit</u><br><u>Edit</u><br><u>Edit</u> | Open<br>Open<br>Open<br>Open         |
|               | 8 8 8       | <u>autoload.php</u><br><u>confiq.inc.php</u><br><u>defines.inc.php</u><br><u>index.php</u><br><u>modules list.xml</u> | PHP script<br>PHP script<br>PHP script<br>PHP script<br>XML File               | 2339<br>5161<br>5996<br>1310<br>3719        | u603275770<br>u603275770<br>u603275770<br>u603275770<br>u603275770<br>u603275770 | u603275770<br>u603275770<br>u603275770<br>u603275770<br>u603275770                             | rw-rr<br>rw-rr<br>rw-rr<br>rw-rr | Jun 7 2011<br>Jan 19 20:43<br>Nov 25 12:11<br>May 23 2011<br>Sep 9 2011                 | <u>View</u><br><u>View</u><br><u>View</u><br><u>View</u>                | Edit<br>Edit<br>Edit<br>Edit<br>Edit                     | Open<br>Open<br>Open<br>Open<br>Open |
|               |             | autoload.php<br>config.inc.php<br>defines.inc.php<br>index.php<br>modules list.xml<br>settings.inc.php                | PHP script<br>PHP script<br>PHP script<br>PHP script<br>XML File<br>PHP script | 2339<br>5161<br>5996<br>1310<br>3719<br>839 | u603275770<br>u603275770<br>u603275770<br>u603275770<br>u603275770<br>u603275770 | u603275770<br>u603275770<br>u603275770<br>u603275770<br>u603275770<br>u603275770<br>u603275770 | LLL<br>LM-LL<br>LM-LL            | Jun 7 2011<br>Jan 19 20:43<br>Nov 25 12:11<br>May 23 2011<br>Sep 9 2011<br>Feb 24 05:30 | <u>View</u><br><u>View</u><br><u>View</u><br><u>View</u><br><u>View</u> | Edit<br>Edit<br>Edit<br>Edit<br>Edit<br>Edit             | Open<br>Open<br>Open<br>Open<br>Open |

9. Tambahkan penganturan. Set the Permissions of file setting.Inc.php. sehingga Chmod value menjadi 777. Untuk lebih jelasnya silahkan anda perhatikan dengan seksama gambar di bawah ini

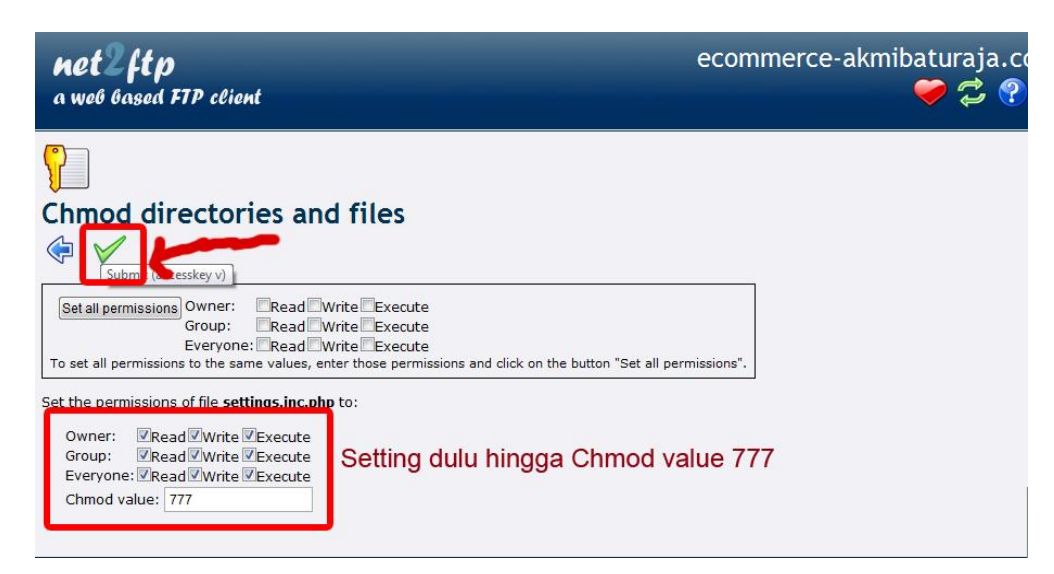

10. Tahap selanjutnya setelah proses pengaturan selesai, maka anda akan mendapatkan message seperti gambar di bawah ini. Tahap Pengaturan setting Permissions telah selesai di lakukan

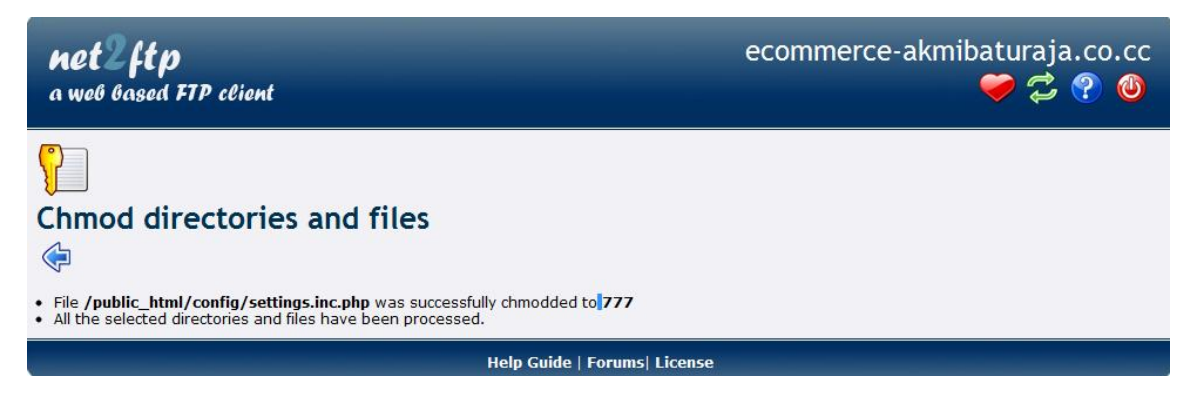

11. Sekarang silahkan cek kembali Preferences > Appearance > Theme, maka pesan untuk mengubah Setting File Permissions CHMOD di Cpanel sudah hilang, untuk lebih jelasnya silahkan lihat gambar dibawah ini yang menunjukkan settingan Chmod sudah di setting.

| Thomas | omos | Thomas | Thomas |
|--------|------|--------|--------|
| Themes | emes | inemes | inemes |

# In order to use a new theme, please follow these steps:

- Import your theme using this module: <u>Theme installer</u>
- · When your theme is imported, please select the theme from this page

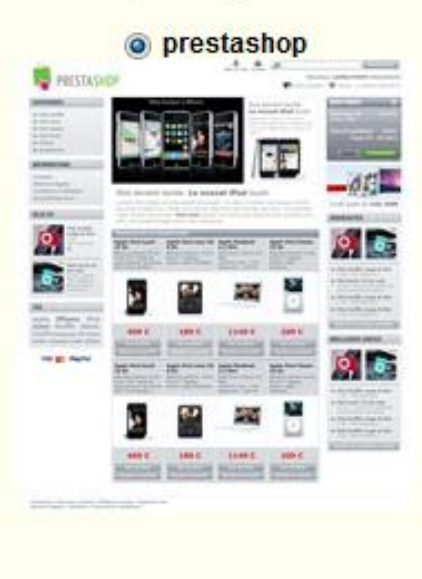

Save

12. Tahap selanjutnya silahkan anda klik "Theme Installer" pada tampilan theme. Maka anda akan di minta untuk menginstall

| Themes     order to use     import you | <b>a new theme, p</b><br>Ir theme using th                                                                                                    | lease follo             | ow these s | teps:<br>aller Klik | di sini  |
|----------------------------------------|----------------------------------------------------------------------------------------------------|-------------------------|------------|---------------------|----------|
| <ul> <li>When you</li> </ul>           | r theme is import<br>Picture<br>Picture<br>Pi | ed, please<br>restashop |            | theme from t        | his page |
|                                        |                                                                                                    |                         |            |                     | Save     |

13. Tahapan selanjutnya anda di haruskan untuk penginstall module Import/export a theme, untuk lebih jelas perhatikan gambar di bawah ini.

| Prestash                              | op                                     |                                 |                                    |                | ∳ Quick Access   ▼   Q |              |                  |                   | Everywhere - Search |                         |  |
|---------------------------------------|----------------------------------------|---------------------------------|------------------------------------|----------------|------------------------|--------------|------------------|-------------------|---------------------|-------------------------|--|
| naniktriana ( <u>Logo</u>             | out]-View my sho                       | op - 👗 My prefe                 | erences                            |                |                        |              |                  |                   |                     |                         |  |
| Catalog                               | L Customers                            | 🐂 Orders                        | 🖶 Payment                          | 🐗 Shipping     | 🖄 Stats                | + Modules    | 🚯 Employees      | H Preferences     | X Tools             |                         |  |
| Modules & Then                        | mes Catalog                            | My Account                      | Themes Pos                         | itions         |                        |              |                  |                   |                     |                         |  |
| Back Office                           | > Modules                              |                                 |                                    |                |                        |              |                  |                   |                     | 🕢 HELP                  |  |
| 🗿 Add a mod                           | ule from my cor                        | mputer   👼 A                    | dd a module fro                    | om PrestaShop  | Addons                 |              |                  | th                | emeinstallator      | Search                  |  |
| Close all t                           | tabs All Mo                            | dules 💌                         | Installed &                        | Uninstalled 💌  | Enabled                | & Disabled 👻 | All countries    | )                 |                     | Reset Filter            |  |
| Adminis                               | tration                                |                                 |                                    |                |                        |              |                  |                   |                     | 1 module                |  |
| I I I I I I I I I I I I I I I I I I I | Import/expo<br>Export or Install<br>te | rt a theme v1.<br>a theme and i | 4 by PrestaShoj<br>ts modules on y | o<br>our shop. |                        |              |                  | ×                 | 1                   | nstall<br>themeinstalla |  |
| Install the sele                      | ection Uninsta                         | all the selectio                | n                                  |                |                        |              |                  |                   |                     |                         |  |
| Icon legend :                         | V Mo                                   | idule installed a               | nd enabled                         | Module in      | stalled but dis        | abled        | Module installed | but with warnings | X Modu              | le not installed        |  |
| PrestaShop™ 1<br>Load time: 0.695s    | .4.6.2                                 |                                 |                                    |                |                        |              |                  |                   | Contact   Buc       | Tracker   Foru          |  |

14. Tahapan selanjutnya setelah penginstalan module Import/export a theme di install maka akan tampil gambar dibawah ini lalu pilihlah "Configure"

| Prestashop                               |                                                                            |                                                        |                 | ✓ Quick Access  |            |                  |                   | Everywhere 👻 🔒              |                        |
|------------------------------------------|----------------------------------------------------------------------------|--------------------------------------------------------|-----------------|-----------------|------------|------------------|-------------------|-----------------------------|------------------------|
| naniktriana <u>[ Logout</u> ] - V        | 'iew my shop - 🙇 My j                                                      | preferences                                            |                 |                 |            |                  |                   |                             |                        |
| Catalog 🕹 Cus                            | stomers 🎽 🙀 Orde                                                           | rs 🖻 Payment                                           | 🚚 Shipping      | 🖄 Stats         | + Modules  | 📾 Employees      | 借 Preferences     | × Tools                     |                        |
| Modules & Themes C                       | atalog <u>My Accoun</u>                                                    | t <u>Themes</u> Pos                                    | itions          |                 |            |                  |                   |                             |                        |
| Back Office >                            | Modules                                                                    |                                                        |                 |                 |            |                  |                   |                             | () HELP                |
| 🗿 Add a module fro                       | m my computer                                                              | Add a module fr                                        | om PrestaShop   | Addons          |            |                  | th                | emeinstallator              | Search                 |
| Close all tabs                           | All Modules                                                                | ▼ Installed &                                          | Uninstalled 💌   | Enabled         | & Disabled | All countries    |                   | •                           | Reset Filter           |
| Administratio                            | n                                                                          |                                                        |                 |                 |            |                  |                   |                             | 1 module               |
| Export                                   | oort/export a theme<br>or Install a theme or<br><u>Disable</u> <u>Rese</u> | v1.4 by PrestaSho,<br>ad its modules on y<br>configure | p<br>your shop. |                 |            |                  | ~                 | Ur                          | ninstall               |
| Install the selection                    | Uninstall the sele                                                         | ction                                                  |                 |                 |            |                  |                   |                             |                        |
| lcon legend :                            | V Module installe                                                          | d and enabled                                          | V Module in     | stalled but dis | abled      | Module installed | but with warnings | X Modu                      | le not installed       |
| PrestaShop™ 1.4.6.2<br>Load time: 1.237s |                                                                            |                                                        |                 |                 |            |                  |                   | <u>Contact</u>   <u>Bug</u> | <u>Tracker   Forun</u> |

15. Langkah selanjutnya silahkan anda Import theme hasil dari anda download " module theme hasil dari download harus berbentuk Zip, jika sudah klik Pilihan NEXT. Untuk lebih jelasnya silahkan amati gambar di bawah ini." dalam hal ini theme yang di upload adalah hasil dari download di website <u>http://blog.iconspedia.com/themes/top-10-free-prestashop-1-4-</u> themes-499/.

| Prestas                  | hop                        |                |                          | 🕴 Quid         | ck Access | <ul> <li>■</li> <li>[Q,</li> </ul> |               | Everywhere | Search  |
|--------------------------|----------------------------|----------------|--------------------------|----------------|-----------|------------------------------------|---------------|------------|---------|
| n naniktriana ( <u>L</u> | ogout ] - View my shop - 🎍 | My preferences |                          |                |           |                                    |               |            |         |
| Catalog                  | 1 Customers 🏋              | Orders 🖻 Pay   | ment 🖣 Shipping          | 🖄 Stats        | + Modules | 👪 Employees                        | # Preferences | × Tools    |         |
| Modules & Th             | nemes Catalog My Ad        | ccount Themes  | Positions                | -2. ·          |           |                                    |               | A          |         |
| Back Offi                | ce > Modules               |                |                          |                |           |                                    |               |            | () HELP |
|                          |                            | Module the     | emeinstallator <u>Ba</u> | ick <u>Man</u> | age hooks | Manage translatio                  | ns:           |            |         |
| Import                   | from your computer         | r              |                          |                | -         |                                    |               |            |         |
|                          | Archive                    | File Choose    | File UHUPAGE Fre.        | PS009.zip      | ]         |                                    |               |            |         |
| Next                     |                            |                |                          |                |           |                                    |               |            |         |

16. Selamat sekarang anda sudah berhasil menambahkan modul theme, untuk pengecekan apakah module Theme yang sudah dibuat sukses terupload tanpa kendala apapun, silahkan anda aktifkan kembali admin pada prestashop, silahkan anda aktifkan Preferences > Appearance > Theme, maka anda akan menemukan hasil dari upload theme yang telah anda buat. Dalam hal

ini module theme yang saya upload uhupage free009. Lalu anda klik pilihan theme baru jika sudah jangan lupa di "SAVE" Lihat pada gambar di bawah ini

#### Tema

### Dalam rangka untuk menggunakan tema baru, silakan ikuti langkah berikut:

- Impor tema Anda menggunakan modul ini: Tema installer
- Ketika tema Anda diimpor, silahkan pilih tema di halaman ini

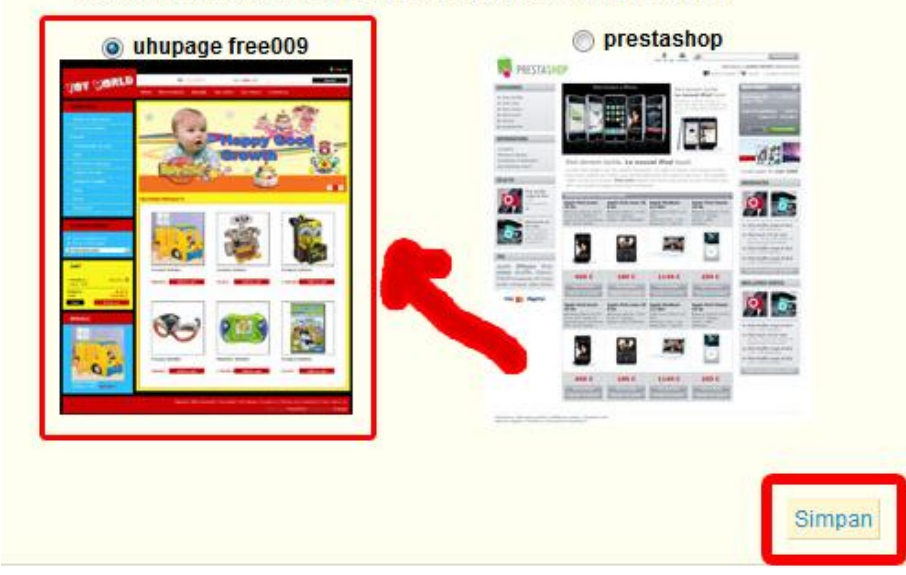

17. Horeeeee...Berhasil...berhasill sekarang theme pada Prestashop anda telah berhasil anda ganti dengan theme pilihan anda..untuk lebih meyakinkan apakah anda sudah berhasil mengganti theme toko online anda menggunakan CMS Prestashop. Monggo silahkan anda buka alamat toko online pada browser. Contoh <a href="http://ecommerce-akmibaturaja.co.cc">http://ecommerce-akmibaturaja.co.cc</a>

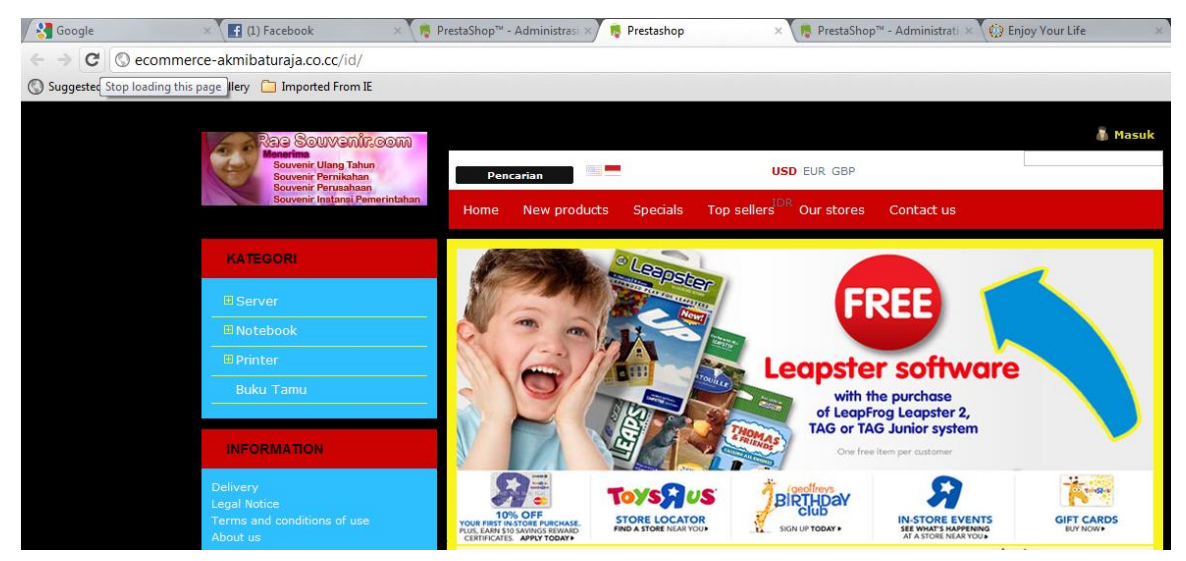